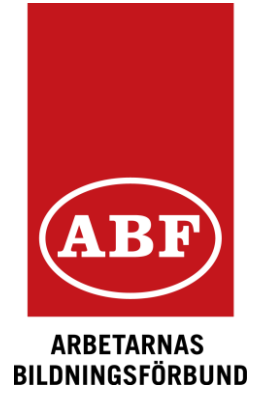

2023-08-31 Version 1.0

## E-tjänsten som app (PWA)

Det går att lägga till E-tjänsten som en app. Då går det att skapa en ikon på skrivbordet/ telefonen. Appen installeras inte via Appstore eller Google-play utan från en aktiv webbläsare.

| Arbete |                           | - 0 ×                                                            |
|--------|---------------------------|------------------------------------------------------------------|
| ← C    |                           | BB A ☆ CD ☆ @ ≪ … ()<br>App tillgänglig. Installera ABF e-tjänst |
|        |                           |                                                                  |
|        |                           |                                                                  |
|        |                           | G                                                                |
|        | ABF                       | +                                                                |
|        | Välkommen                 |                                                                  |
|        | Vänligen logga in.        |                                                                  |
|        | Ange person-/ima-nummer 🕦 |                                                                  |
|        | AAAAMMDDXXXX              |                                                                  |
|        | Ange lösenord             |                                                                  |
|        | Logga in 🗲                |                                                                  |
|        | Glömt lösenord?           |                                                                  |
|        |                           |                                                                  |
|        |                           |                                                                  |

I den öppna webbläsaren med e-tjänsten startsida öppen, klicka på knappen **App tillgänglig Installera ABF e-tjänst** i webbläsaren.

|                               |                                                  |                                                      | Ш                                   | Α.,           | भ<br>X | Ц |
|-------------------------------|--------------------------------------------------|------------------------------------------------------|-------------------------------------|---------------|--------|---|
| (ABF) Inst                    | allera ABF e                                     | e-tjänst app                                         | р                                   |               |        |   |
| Utgiv                         | are: arretjanst.la                               | bbc.abf.se                                           |                                     |               |        |   |
| Den<br>prog<br>integ<br>sätt. | här webbplatse<br>ram. Den öppn<br>reras med Win | n kan installer<br>as i ett eget fö<br>dows-funktion | as som et<br>nster och<br>erna på e | tt<br>ett säk | ert    |   |
| Insta                         | illera                                           | Ir                                                   | nte nu                              |               |        |   |
|                               |                                                  |                                                      | -                                   |               |        |   |

Klicka på **Installera** i dialogrutan som öppnas för att fortsätta installationen. Efter att installationen är klar visas ytterligare valmöjligheter för att tillåta att appen ska kunna fästas i aktivitetsfältet, startmenyn, skrivbordsgenväg eller om den ska startas automatiskt vid enhetsinloggning.

| Appen installerad         Utgivare: arretjanst.labbc.abf.se                                                                                                    |  |
|----------------------------------------------------------------------------------------------------|--|
| ABF e-tjänst har installerats som en<br>app på enheten och kan utan<br>problem köras i sitt eget fönster.<br>Starta den från Start-menyn,<br>aktivitets fältet i Windows eller Skriv<br>bordet. |  |
| Välkommer   Vänligen logga   Tillåt att den här appen att   Image: Starta automatiskt vid enhetsinloggning   Tillåt                                                                             |  |
| Ange person-/ima-nummer 🕡                                                                                                    |  |
| AAAAMMDDXXXX                                                                                                    |  |
| Ange lösenord                                                                                                    |  |
| Logga in >                                                                                                    |  |

För att anpassa appens inställningar vid ett senare tillfälle öppna valet **Hantera appar**. Därifrån går det att anpassa de tidigare inställningarna samt även avinstallera ifall appen ska plockas bort.

| Upptäck appar för dina favoritwebbplatser.         Många av dina favoritwebbplatser erbjuder appar som drivs av Microsoft Edge för en mer välbekant upplevelse på din enhet. Läs mer         Installerade appar       Sortera efter:       Senast använda        Visa som:       Lista |                                             |            |
|----------------------------------------------------------------------------------------------------|---------------------------------------------|------------|
| Installerade appar Sortera efter: Senast använda Visa som: Lista V                                                                                                    |                                             |            |
|                                                                                                    |                                             |            |
| ABF e-tjänst Öppna Starta                                                                                                    | a skrivbordsgenväg<br>a automatiskt vid enł | netsinlogr |
| Information Fäst i Aktivitetsfältet Fästas på startmenyn                                                                                                    | stallera                                    |            |